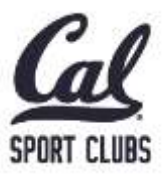

## **PROGRAM REGISTRATION**

- 1. Go to the Rec Sports Store: <u>https://shop.rs.berkeley.edu/</u>
- 2. Select "Memberships"

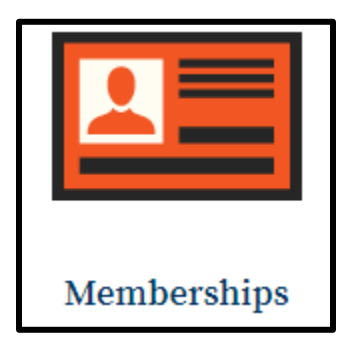

3. Then Login in using your CalNet Login

| CalNet Login |   | <b>CalNet Users</b> : Authenticate Here |
|--------------|---|-----------------------------------------|
|              | 3 | CalNet Login                            |

4. Select "Sport Clubs Pass"

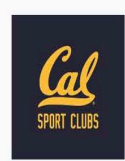

#### **Sport Clubs Pass**

Participation is open to all skill sets and students with a current RecWell membership. Whether you're more at home on grass, ice, or in the water, you can discover your place in a Cal Sport Club. The Sport Club Pass provdes access to any of the 31 Sport Club programs. For Sport Clubs only. Purchase the IM Sports Pass for IM Sports leagues. If joining for FALL semester, please make sure to select FALL from the dropdown menu. Select SPRING semester for SPRING seasons.

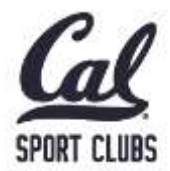

## CAL SPORT CLUBS Quick Reference Guide: **Registration**

5. Select correct semester/year \$50 pass and the use the drop down menu to choose a semester. Please add the current semester to your cart. **This will need to be done every semester**.

| Select Duration: | 1 Fall 2024 Pass | \$50.00 |
|------------------|------------------|---------|
| Date Range:      | Fall 2024 Pass   | \$      |
| Effective Date:  | Thu, Aug 15 2024 |         |
| Until Date:      | Tue, Dec 31 2024 |         |
| Price:           | \$50.00          |         |

6. Accept the first and the second waivers at the bottom of each page

| aiver | Accept Now |  |
|-------|------------|--|
|       |            |  |

- 7. Checkout
- 8. The receipt will be sent to your e-mail address

# NEXT STEPS ONLY IF YOU HAVE NEVR BEEN PART OF A CAL SPORT CLUB BEFORE!

9. Go to your receipt

10. At the bottom of your receipt, click on the link to IM Leagues: https://shop.rs.berkeley.edu/IMLeague

| ltem                                                                                                    | Description                                                                                        | Qty                            | Unit<br>Price                          | Price          |
|----------------------------------------------------------------------------------------------------|----------------------------------------------------------------------------------------------------|--------------------------------|----------------------------------------|----------------|
| Sport Clubs Pass                                                                                                    | 8/15/2024 -<br>8/31/2024                                                                           | 1                              | \$50.00                                | \$50.00        |
|                                                                                                    |                                                                                                    |                                | Subtotal                               | \$50.00        |
|                                                                                                    |                                                                                                    |                                | Tax                                    | \$0.00         |
|                                                                                                    |                                                                                                    |                                | Total                                  | \$50.00        |
| PAYMENT DETAILS:                                                                                                    |                                                                                                    |                                |                                        |                |
| Authorization #:                                                                                                    | 015750                                                                                             |                                |                                        |                |
| Transaction Ref #:                                                                                                   | 015750                                                                                             |                                |                                        |                |
| Thanks,                                                                                                    |                                                                                                    |                                |                                        |                |
| Berkeley RecWell                                                                                                    |                                                                                                    |                                |                                        |                |
| Recreational Sports Facility, 2301 Ba                                                                                | ncroft Way,                                                                                        |                                |                                        |                |
| Berkeley, California, 94720-4420                                                                                     |                                                                                                    |                                |                                        |                |
| 510-642-7796                                                                                                    |                                                                                                    |                                |                                        |                |
| The university of for your purchases of the appear as "ineligible" until you<br>https://shop.rs.berkeley.edu/IMLeagu | e Sport Clubs Pass. Your recor<br>record Clubs Pass purchase is<br>le to validate your IMLeagues : | rd in IN<br>s valida<br>accour | ILeagues<br>ated. Go to<br>at and regi | may<br>ster on |
|                                                                                                    | you deam's roster.                                                                                 |                                |                                        |                |
|                                                                                                    | IS RECEIRT FOR YOUR REC                                                                            | opne                           |                                        |                |

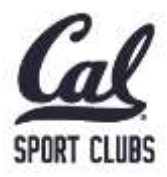

11. Follow the link and click on the image to continue to the Intramural and Sport Clubs registration site

| NTR | AMURAL S           | PORTS              |      |       | പ |
|-----|--------------------|--------------------|------|-------|---|
|     | ive and Recreation | al Sports & Activi | ties | agues |   |

- 12. Click on "Register"
- Create an IMLeagues Account with school email (IMLeagues is where you will access the roster and other club forms onces you are added to the team!)

#### YOU ARE FINISHED WITH THIS STEP!